## What you need to do in Automation to assist your clients in receiving your emails

In this example we will be using a fictitious business called Sample Motors we will also be using Telstra as the example internet/email service provider, please replace all details with your internet/email service providers information.

Host = Your internet/email service providers outgoing SMTP address Port number = 465 or 587 Connection = SSL/TLS or STARTTLS Authentication = LOGIN Username = Your internet/email user account name Password = Your internet/email user account password From Email = Your email address that is in settings Reply-to Email = Your email address that you want your clients to reply to.

| Mail (SMTP) Server    |                                    |           |
|-----------------------|------------------------------------|-----------|
| Host smtp.telstra.com |                                    |           |
| Port                  | 465                                |           |
| Connection            | SSL/TLS 💌                          | <u>-</u>  |
| Authentication        |                                    | Microbase |
| Username              | service@samplemotors.com           |           |
| Password              | ******                             |           |
| From email            | service@samplemotors.com           |           |
| Reply-to email        | -to email service@samplemotors.com |           |

Go to File – Site Settings – Online Settings and enter all the required information, click OK to close site settings and save your changes.